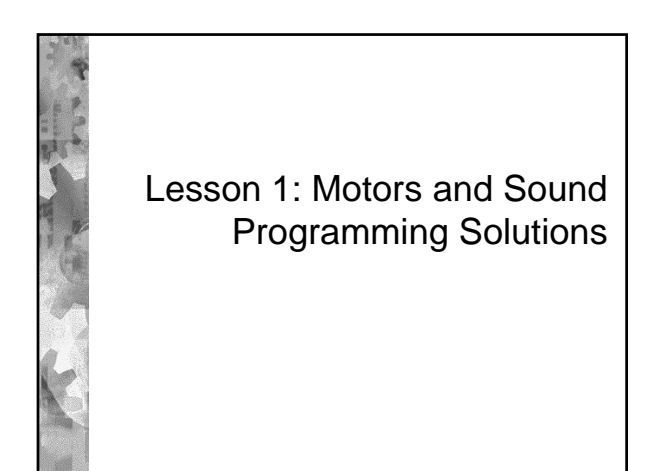

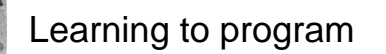

- An effective way to learn to program is to learn to "read" a program.
- Follow the steps and understand what each does. See how they fit together.
- Then you can do your first program by modifying an existing program.
- First we'll look at some programs here and understand what they do.

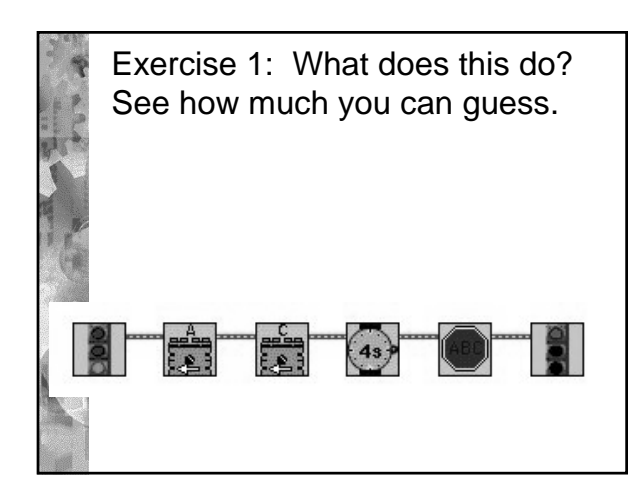

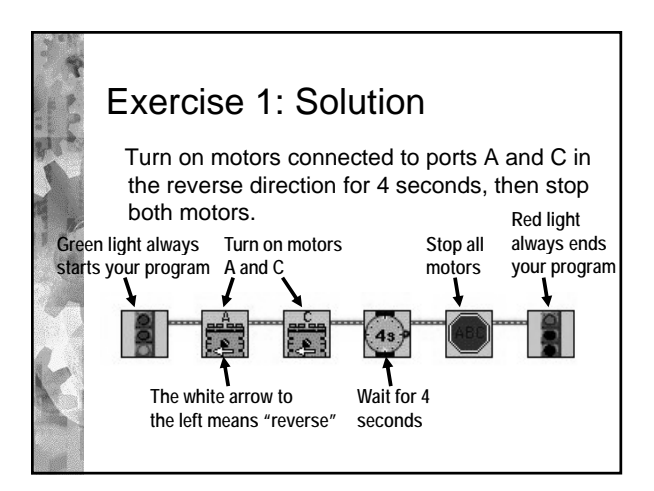

## Things to noticeEvery program has a beginning and

- end. (Traffic lights.)
- \* All icons are connected with "wires."
- This program is linear—one step follows another from beginning to end.

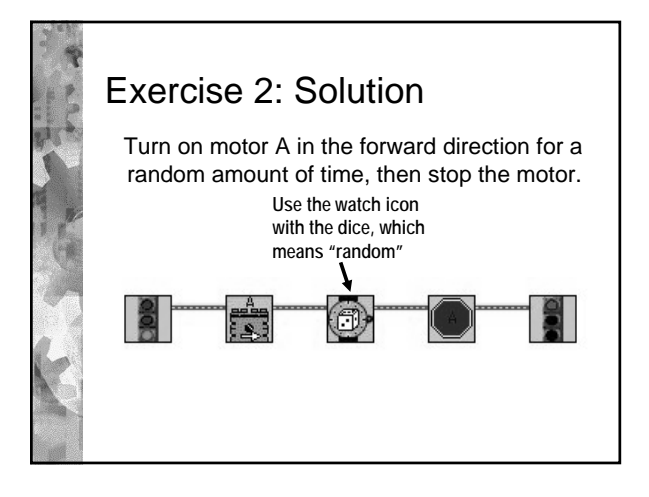

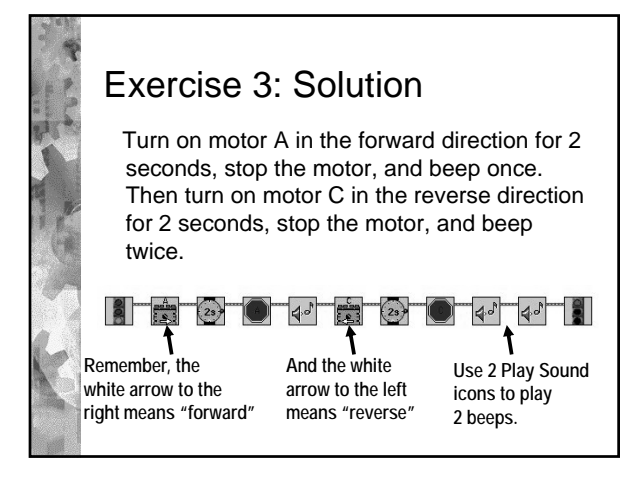

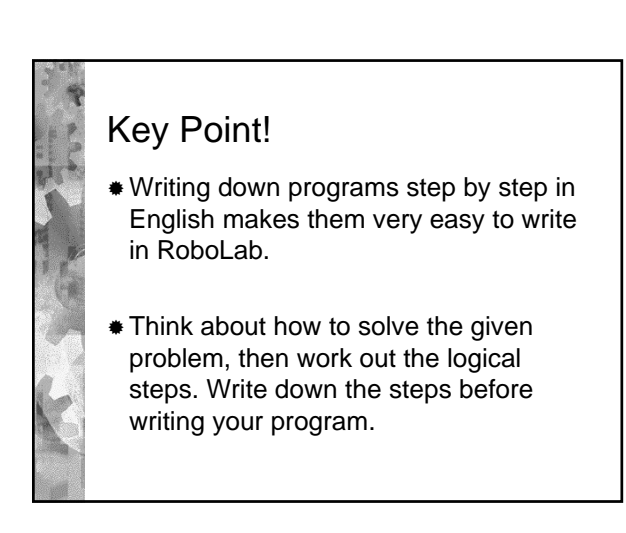

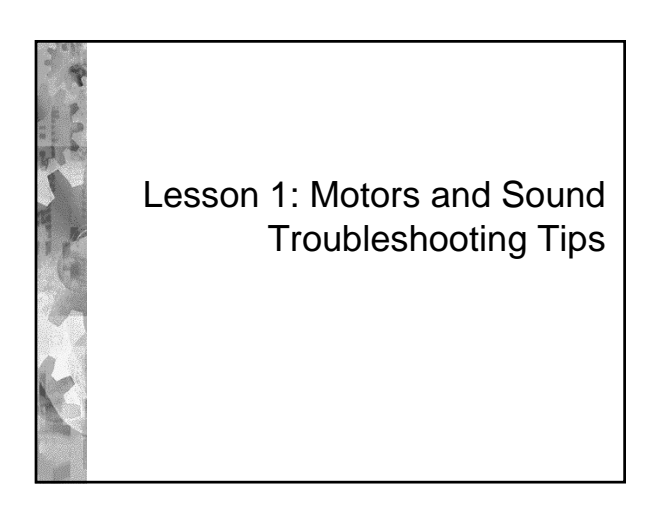

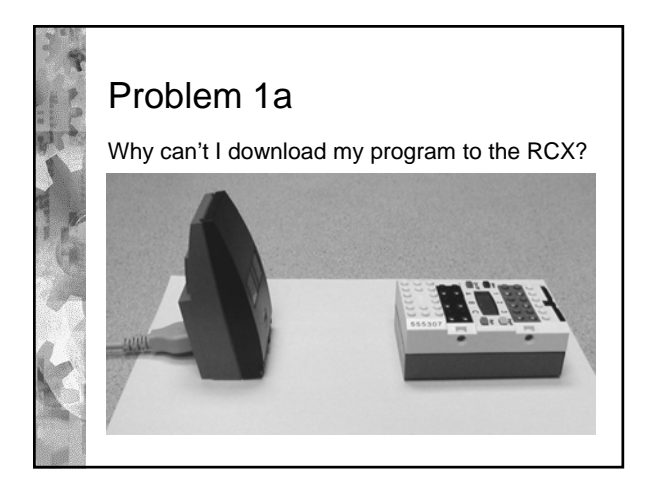

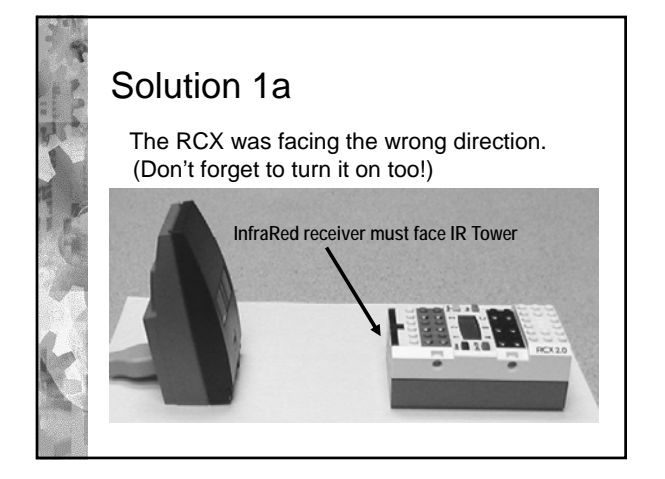

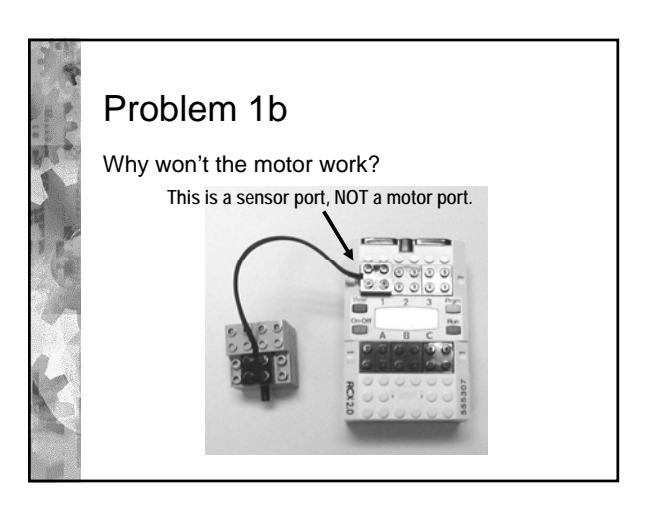

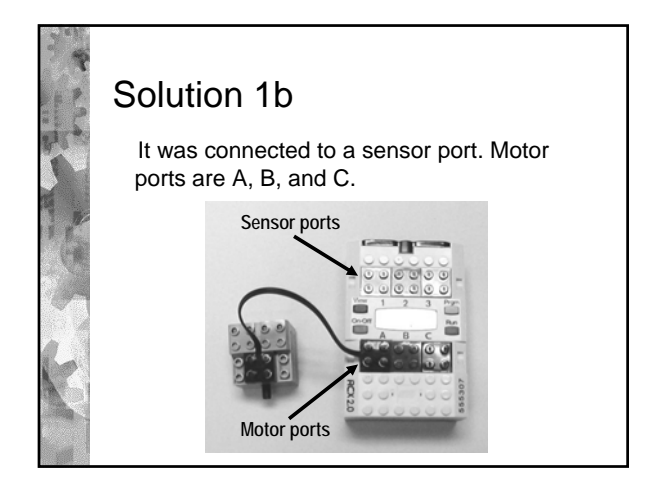

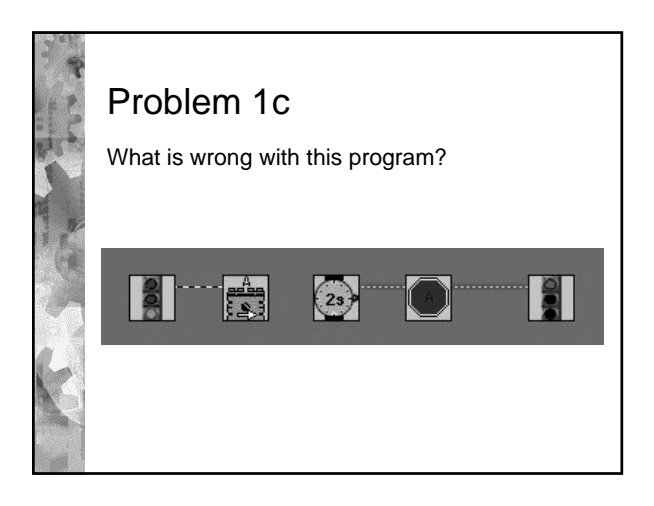

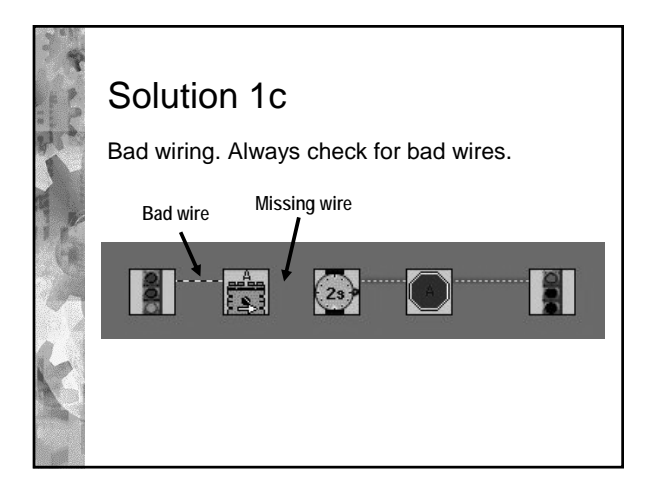

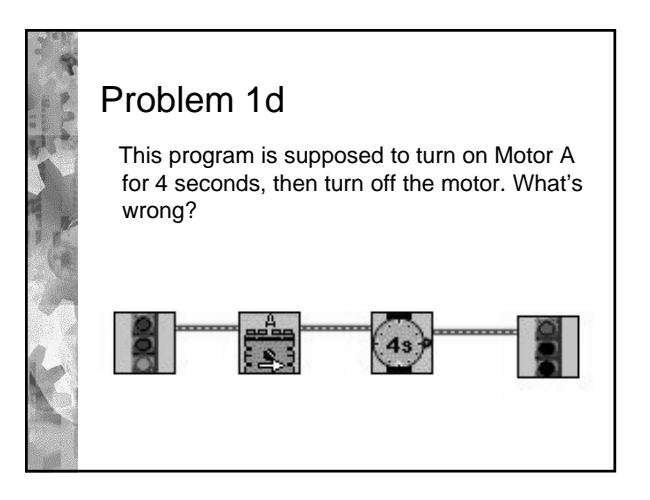

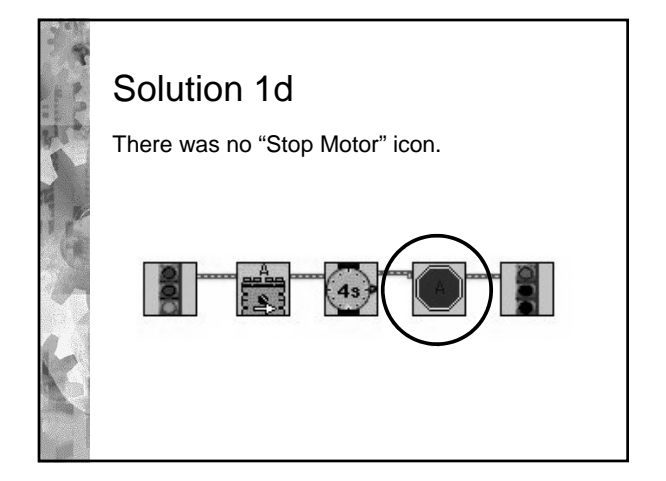

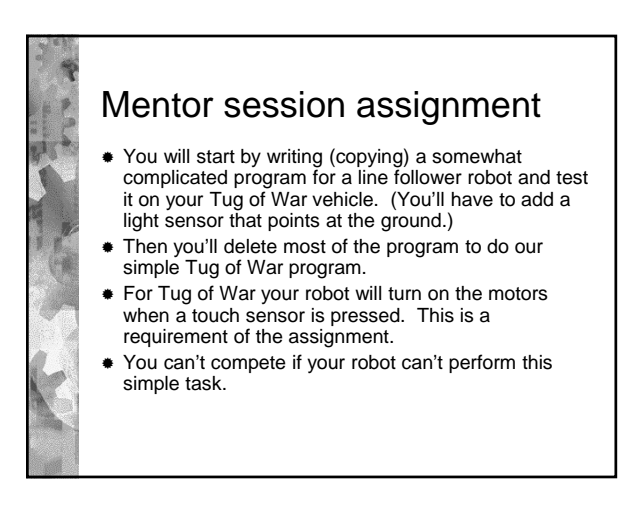

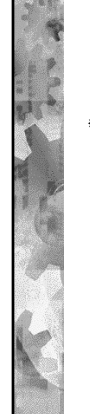

http://www.education.rec.ri.cmu.edu/pre views/rcx\_products/robolab\_video\_train er/rob\_vid\_train\_preview.htm#